## Manual - Beachlive.se

Döma en match i en Openturnering eller Challenger

Varje turnering har en egen sida. Hitta din turnering genom att trycka på länken Open/Challenger i menyn eller gå direkt till sidan här.

Du kan också scanna QR-koden som arrangören skrivit ut.

Välj sedan klass och grupp för att hitta din match. Klicka på knappen rapportera så kommer du till matchsidan. Arrangören ger dig pinkoden som du behöver för att rapportera.

- Börja varje set med att klicka på knappen "Ställ in serveordning" och markera det lag och respektive spelare som börjar serva.
- Om du gjort fel kan du när som helst under spelets gång klicka på boll-ikonen längst till vänster i botten för att ändra serveordning.
- För varje boll som spelats markerar du resultat genom att trycka på +-knappen för respektive lag.
- Om du trycker fel kan du radera en eller flera poäng genom att trycka på gula Xknappen i mitten.
- Timeout registreras genom att trycka på timglaset i bottenmenyn. Tryck på gröna startknappen för att starta timer för timeout.
- När matchen är färdigspelad klicka på knappen "Rapportera resultat" som registreras resultatet i Profixio.

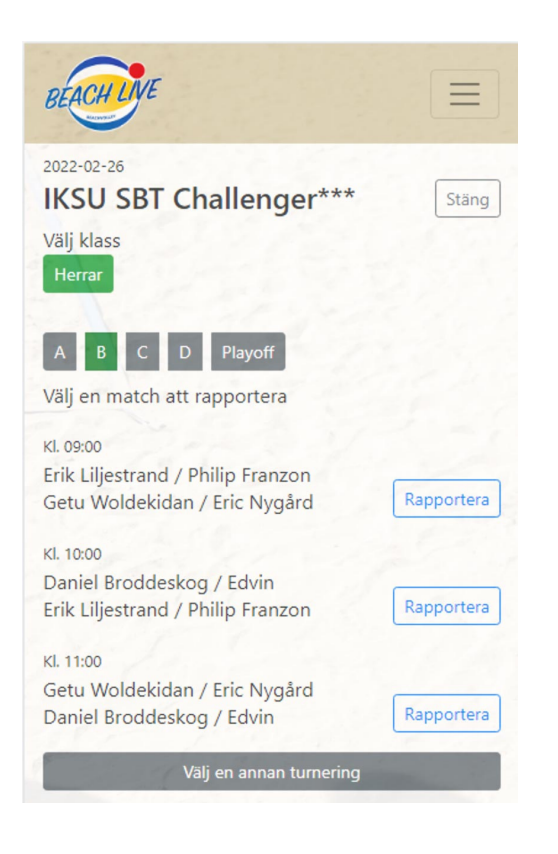

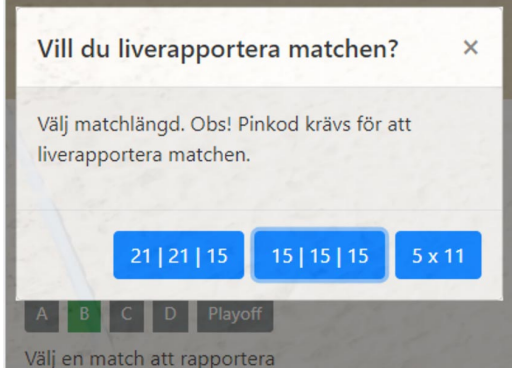

## Välj antal och längd på set

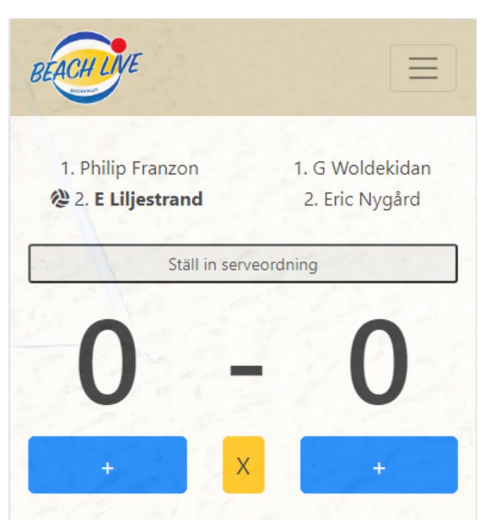

Tryck på + på respektive lag för att registrera poäng. Tryck X för att radera senaste poängen

Välj klass och grupp för att hitta din match

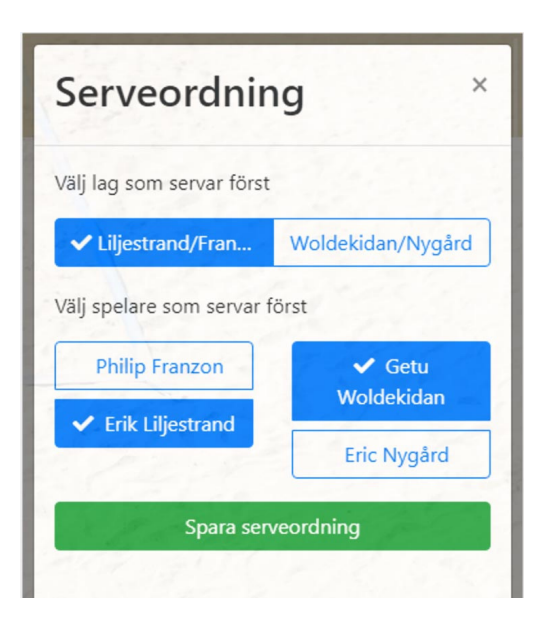

Innan varje set börjar - markera vilket lag som servar och vilken spelare som börjar i respektive lag.

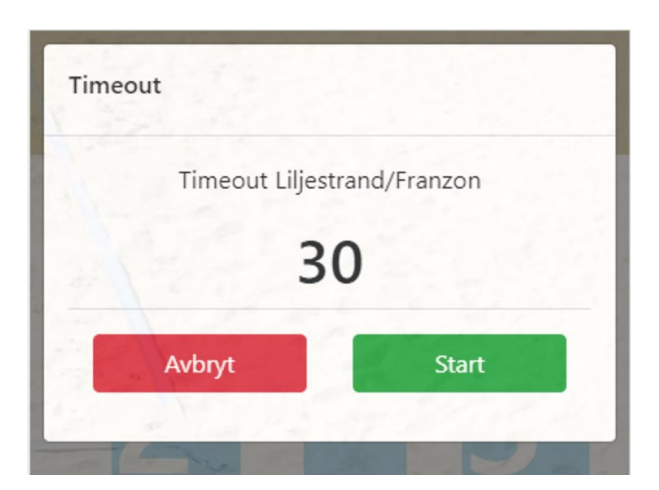

Starta timern när spelarna lämnat banan och satt sig på sina platser

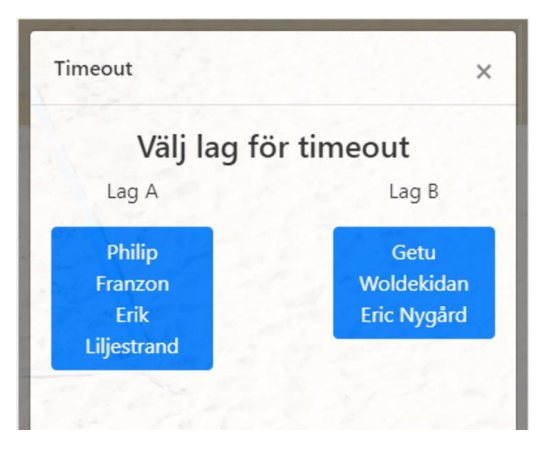

Tryck på för att registrera timeout

| BEACH LIVE                                                                       |                   |
|----------------------------------------------------------------------------------|-------------------|
| Matchen är slutspelad<br>Vinnare: <b>Larsson/Granath 2 - 0</b><br>21 - 7, 21 - 4 |                   |
| Rapportera resultat                                                              |                   |
| Avsluta och gå till startsidan                                                   |                   |
| The Den                                                                          | 2.2/ 1 - 1        |
| 1. Markus Granath                                                                | 1. Ruben Rönnberg |
| 2. Max Larsson                                                                   | 2. David Gudeta   |
|                                                                                  |                   |
| 2 -                                                                              | 0                 |
| 21 -                                                                             | 7                 |
| 21 -                                                                             | 4                 |
| x                                                                                |                   |
| Ŕ                                                                                | ,                 |
|                                                                                  | Växla sida        |
| 2 I                                                                              | II 🖵 🗢            |

När matchen är färdigspelad - tryck på Registrera resultat för att skicka in resultatet i Profixio.